## **MEDIVIEWER – VIEW OR UPDATE SUBJECT ACCESS REQUEST DETAILS**

| You have to enter a Subject Access Request to view or update its details. | It cannot be carried out |
|---------------------------------------------------------------------------|--------------------------|
| from the SARs list.                                                       |                          |

| From within the SARs        | The Subject Access Request screen displays:                                                                                                    |
|-----------------------------|----------------------------------------------------------------------------------------------------|
| module, click on the        | MEDIVIEWER SARS Trainee2 3                                                                                                    |
| relevant request            | SAR2500001 (20 day) ABAYASEKERA, Paul Born: 16/12/2013 MRN T0447362 Details Direct upload Notes Send for review Exit                                                                                                    |
|                             | Reviewers V D Q T C V                                                                                                    |
|                             | Image: Sare source       Image: Sare source         Image: Sare source       Image: Sare source         Image: Sare so                                                                                                    |
|                             | The <b>Details</b> button lists all the data recorded when the request was created.                                                                                                    |
| Click on the Details button | The <b>Details</b> screen displays:                                                                                                    |
|                             | EMEDIVIEWER                                                                                                    |
|                             | Request ID: SAR2500001   Duration Remaining: 28 days                                                                                                    |
| Details                     | Nedjušti tiješ prvje Vrupoše prvje v Service tije povje Nedjušti D<br>Govrani Melos Nedjanos cela Service Vije povje Oravje Service Vije Oravje Service Vije Oravje Service Vije Oravje<br>Povjestve Service Vije Oravje Service Vije Oravje Service Vije Service Vije Servic |
|                             | Production (Darger)         Name         Advance         Provide (CO2) 10: 510           Repaired (CO2)         South On Search         South On Search         South On Search           Column Control (Search On Search On Searc                                                                                                    |
|                             | Perevise<br>(rul                                                                                                    |
|                             | Avelog Required O from M Trevellen and Consert from Paul Ganeel On Now ganeed Consert.                                                                                                    |
|                             | Request Date one Breach Date one Status one Status one   # 20-01-2025 Recent Eduction                                                                                                    |
|                             | Request Options iong         Material Required           * Required to model         Iong           Unit         Iong           Unit         Iong           * Required tomost product         Iong           2 (4-303)         Iong           * Required count product         Iong           Count long         Iong           Count long         Iong           Count long         Iong           Count long         Iong           2 (5-33)         Iong           2 (5-33)         Iong                                                                                                    |
|                             | You may need to scroll down if you need to change a Subject or<br>Owner, if this has been recorded in error.                                                                                                    |
|                             | SubjectS (Dong)<br>Nome DOB Gender MAIN NillS                                                                                                    |
|                             | Advances for a second second s       |
|                             | New Usersame                                                                                                    |
|                             | Owner Gwege<br>Name Dearname                                                                                                    |
|                             | SAN three2 toniad                                                                                                    |
|                             | Upper         Time         Action           MAD Tarried         2/09/0225 04.04         SMB Tarried regiment                                                                                                    |
|                             | SARs Tainva2 21(PL/2025 SAB4 SARS Tainva2) update Projects to In Hold Reason ID and Consent not provided on oration of request<br>SARs Tainva2 21(PL/2025 SAB5 SARS Tainva2) update Projects Required D provided                                                                                                    |
|                             | SAD Termal         21(01/0215 SADS         SADs Termal-updated project.           SAD Termal         21(01/0215 SADS         SADs Termal-updated project.                                                                                                    |
|                             |                                                                                                    |
|                             |                                                                                                    |
| Click on the appropriate    | The appropriate details window displays:                                                                                                    |
| Change button(s)            | Reviewers Update accordingly then click Save I Start typing to search for users' names                                                                                                    |
|                             | Close Save                                                                                                    |

| lease note: The Comments button enables you to write in comments during the whole journ |               |                                                  |             |  |
|-----------------------------------------------------------------------------------------|---------------|--------------------------------------------------|-------------|--|
| ot another team member's.                                                               | ARS team memb | ers can edit and remove their                    | r own comme |  |
|                                                                                         | -             | Comments                                         | ×           |  |
|                                                                                         | Rec           | Insert text here                                 |             |  |
| Full record                                                                             | SAR           |                                                  |             |  |
| Address:                                                                                | Pho           |                                                  |             |  |
| 10 Edward Street<br>Brighton<br>East Sussex                                             | Mob<br>Ema    |                                                  | Comment     |  |
| BN1 2EN                                                                                 |               | SARs Trainee2 on 22-01-2025 14:20<br>SAR Created | Edit Remove |  |
|                                                                                         | _             | SARs Trainee2 on 22-01-2025 14:21                | Edit Remove |  |
| Latest Comments                                                                         |               | Reviewer Assigned alongside the Owner            |             |  |
| SARs Trainee2 on 22-01-2025 14:21<br>Reviewer Assigned alongside the Owner              |               |                                                  |             |  |
| SARs Trainee2 on 22-01-2025 14:20<br>SAR Created                                        |               |                                                  |             |  |

## Manually putting a Request On Hold

The **Clock On Hold** tickbox sits within the Status part of the **Details** screen:

| Project Status              |       |
|-----------------------------|-------|
| Record Selection            | •     |
| Clock On Hold               |       |
| Optionally provide a reason |       |
|                             |       |
|                             |       |
|                             |       |
|                             | Close |

Despite the word **Optionally**, always add a reason for manually putting the Request's clock on hold, for audit purposes and for times of sickness or leave.